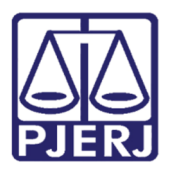

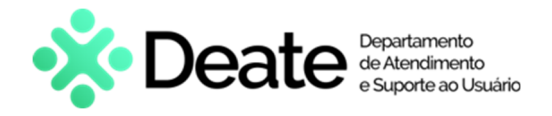

Dica de Sistema

## **GRERJ** Judicial

**GRERJ Eletrônica** 

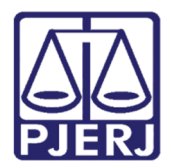

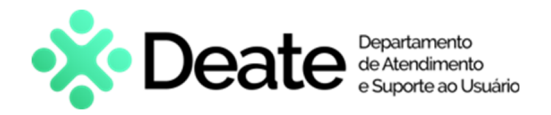

#### **SUMÁRIO**

| 1. | Como acessar              | . 3 |
|----|---------------------------|-----|
|    |                           |     |
| 2. | GRERJ Eletrônica Judicial | . 6 |
|    |                           |     |
| 3. | Histórico de Versões      | 15  |

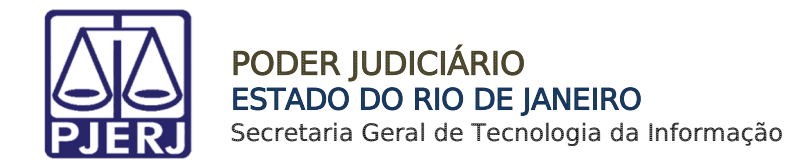

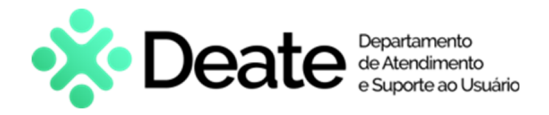

# **GRERJ** Judicial

#### 1. Como acessar

O sistema é acessado através da tela inicial do Portal do TJRJ - <u>https://portaltj.tjrj.jus.br/</u>. Para acessar o sistema **GRERJ Eletrônica**, clique no menu **Corregedoria**.

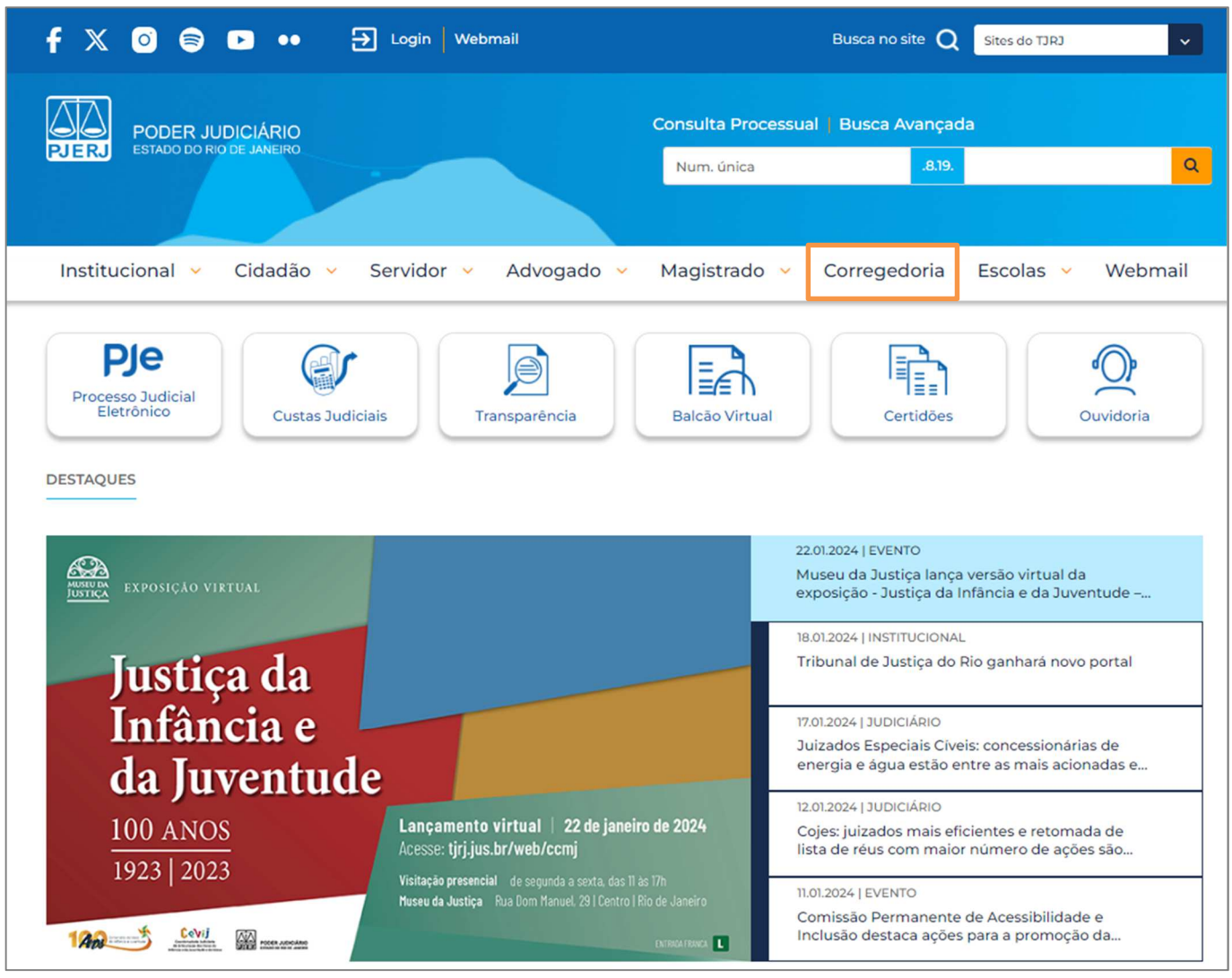

Figura 1 - Acesso ao Sistema GRERJ Eletrônica.

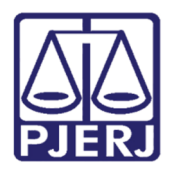

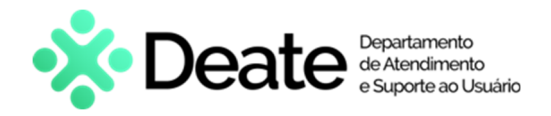

Clique na aba Judicial e, em seguida, selecione a opção Custas Judiciais e GRERJ.

|                                                                            |   |                                |                | MAPA DO SITE   INTRANET | f I     |
|----------------------------------------------------------------------------|---|--------------------------------|----------------|-------------------------|---------|
| PODER JUDICIÁRIO<br>ESTADO DO RIO DE JANEIRO<br>REGEDORIA GERAL DA JUSTICA |   |                                |                | Buscar no portal        |         |
| PÁGINA INICIAL INSTITUCIONAL                                               | ~ | JUDICIAL                       | ADMINISTRATIVO | CONSULTAS               | CONTATO |
| Atividade Correicional                                                     | > | Projeto Bússola                | >              |                         |         |
| Apoio à Gestão Cartorária                                                  |   | Violência Doméstica e Familiar |                |                         |         |
| Cadastro de Administradores Judiciais                                      |   |                                |                |                         |         |
| Cadastro de Leiloeiros Públicos                                            |   |                                |                |                         |         |
| Cadastro de Corretores de Imóveis                                          |   |                                |                |                         |         |
| Cadastro de Preposto da Dívida Ativa                                       |   |                                |                |                         |         |
| Central de Identificação de Fraudes Processuais                            |   |                                |                |                         |         |
| Centrais                                                                   |   |                                |                |                         |         |
| Custas Judiciais e GRERJ                                                   | > |                                |                |                         |         |
| Infância e Juventude                                                       | > |                                |                |                         |         |
| Manual de Audiências Virtuais Microsoft Teams                              |   |                                |                |                         |         |
| Plantão Judiciário                                                         |   |                                |                |                         |         |

Figura 2 - Opção Custas Judiciais e GRERJ.

A tela será atualizada e o sistema disponibilizará a lista de opções pertinentes. Selecione GRERJ Eletrônica.

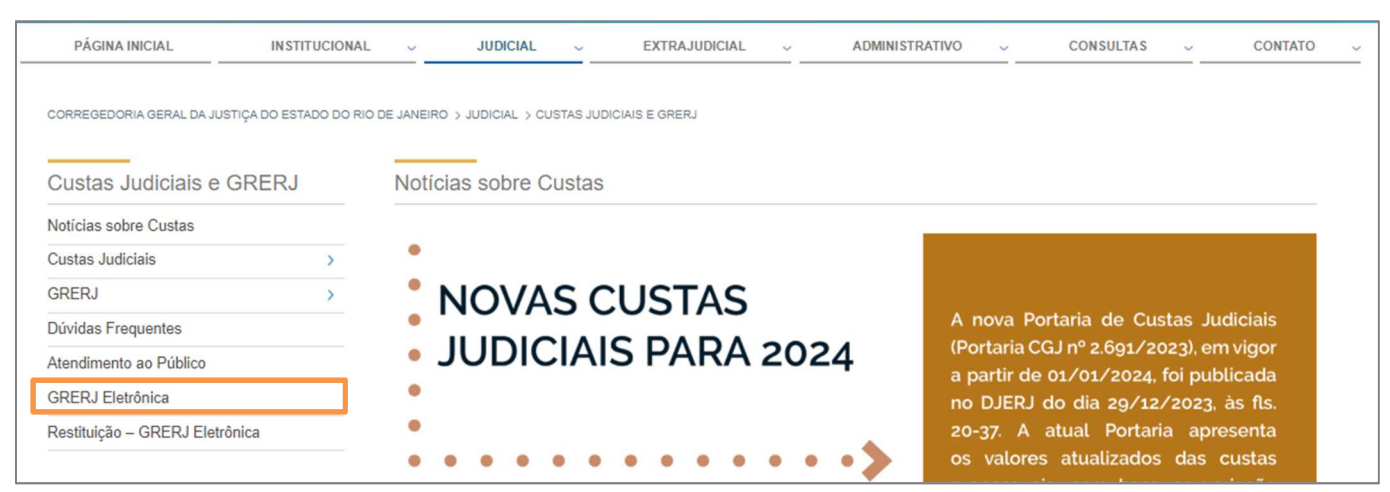

Figura 3 – GRERJ Eletrônica.

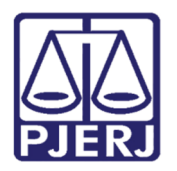

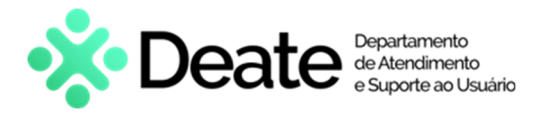

Clique na imagem de GRERJ Eletrônica para prosseguir.

| Institucional 🗸 Cidad                           | lão      | <ul> <li>Servidor - Advogado - Magistrado - Corregedoria Escolas - Webmail</li> </ul>                                                                                |
|-------------------------------------------------|----------|----------------------------------------------------------------------------------------------------|
| TRIBUNAL DE JUSTIÇA DO ESTADO DO RIC            | O DE JAN | NEIRO > SERVIÇOS > GRERJ ELETRÔNICA                                                                                                    |
| SERVIÇOS                                        |          | ATENÇÃO                                                                                                    |
| Cadastro de Pessoa Jurídica                     |          | PARA A GERAÇÃO DA GRERJ, É NECESSÁRIO QUE O USUÁRIO UTILIZE O NAVEGADOR "GOOGLE<br>CHROME" "MOZILLA EIREEOX" OLI "INTERNET EXPLORED ATÉ A VERSÃO 10" E OLIE 1Á TENHA |
| Cálculo de Débitos Judiciais                    |          | BAIXADO O PROGRAMA "ADOBE READER 8.1".                                                                                                    |
| Certidão Eletrônica de Distribuiçã<br>Judicial  | 0        | GRERJ Eletrônica                                                                                                    |
| Certidões do 2º Grau                            |          |                                                                                                    |
| Depósito Judicial                               | >        |                                                                                                    |
| Dicas de Sistemas                               | >        | GRERI                                                                                                    |
| GRERJ Eletrônica                                |          |                                                                                                    |
| Restituição - GRERJ Eletrônica                  | >        | Clique na imagem acima ou aqui para acessar a GRERJ Eletrônica.                                                                                                    |
| Malote Digital                                  |          | ·                                                                                                    |
| Manuais e Videos dos Sistemas de<br>Informática | • >      | Aviso TJ nº 196/2023                                                                                                    |

Figura 4 - Imagem GRERJ Eletrônica.

A tela será atualizada e apresentará a página inicial do sistema **GRERJ Eletrônica**. No menu localizado à esquerda, estarão listadas as naturezas de recolhimentos GRERJ.

|                                                    | 👔 IR PARA O MENU 🛛 IR PARA O CONTEÚDO 🕕 ALTO CONTRASTE O CONTRASTE PADRÃO 🚦 AUMENTAR FONTE 🚍 DIMINUIR FONTE                                                                                                    |
|----------------------------------------------------|----------------------------------------------------------------------------------------------------|
| PODER JUDICIÁRIO<br>PJERJ ESTADO DO RIO DE JANEIRO | <ul> <li>Sobre o Sistema</li> </ul>                                                                                                    |
|                                                    |                                                                                                    |
|                                                    |                                                                                                    |
| GRERJ Eletrônica                                   | ATENÇÃO                                                                                                    |
| versao 5.0                                         | Verifique se a impressora está conectada ao seu computador e ligada.                                                                                                    |
| 希 Página Inicial                                   | Utilize papel no formato A4; não utilize impressora matricial;                                                                                                    |
| Judicial <                                         | Para imprimir a GRERJ é necessário ter instalado em seu computador o programa Adobe Acrobat Reader atualizado e versões também atuais do Chrome, Edge ou<br>Firefox;                                                         |
| Diário da JustiçaEletrônico 🛛 🖌                    | Caso não tenha o Adobe Acrobat Reader instalado, faça o download gratuito clicando no ícone abaixo;                                                                                                    |
| Cartório Extrajudicial Privatizado 🗸               | A GRERJ Eletrônica poderá ser paga no Banco Bradesco, no Banco digital NUBANK ou em qualquer instituição bancária com a utilização do QRcode do PIX. Para<br>pagamento on-line é necessário possuir conta no Banco Bradesco. |
| Cartório Extrajudicial Oficializado∢               | Não abra várias telas para geração de guia. Feche todas as telas enquanto gerar a GRERJ;                                                                                                    |
| GRERJ Administrativa 🗸                             | Caso esteja utilizando bloqueador de pop-up, configure-o para permitir todos os pop-up's deste site.                                                                                                    |
| Cobrança Administrativa                            |                                                                                                    |
| Reimpressão                                        |                                                                                                    |

Figura 5 - Sistema GRERJ Eletrônica.

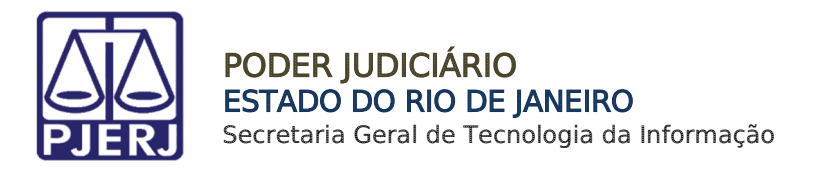

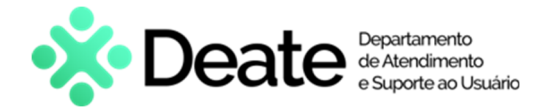

### 2. GRERJ Eletrônica Judicial

Para acessar a **GRERJ Judicial**, no menu à esquerda, selecione a opção **Judicial** e, em seguida, clique em **Processo Judicial**.

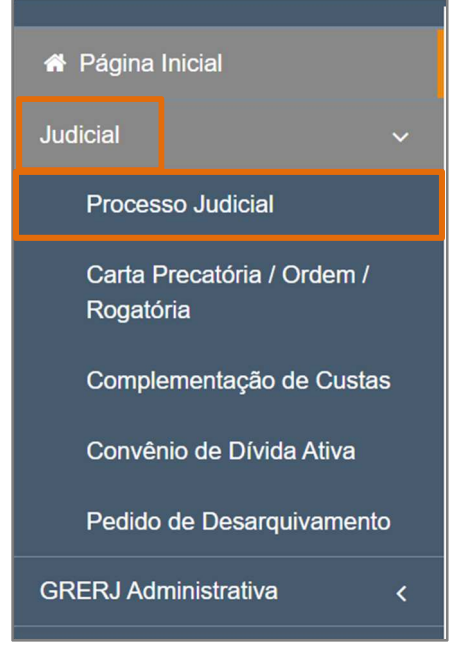

Figura 6 - Menu de GRERJ Processo Judicial.

O sistema habilitará uma janela de **Alerta** com informações sobre a **GRERJ Eletrônica**. Após a leitura, selecione o botão **OK**.

| ł           | Alerta                                                                                                    | ×         |
|-------------|----------------------------------------------------------------------------------------------------|-----------|
| en          | <li>b) todas as guias do tipo "Processo Judicial" terão utilização obrigatória do uso de<br/>GRERJ do tipo intercorrente para petições intercorrentes, momento em que serão<br/>utilizadas e vinculadas, após o recolhimento na instituição bancária conveniada;</li>                                                 | ^         |
| igri<br>nci | <li>c) a GRERJ eletrônica do tipo inicial será utilizada e vinculada no momento do seu<br/>ingresso neste TJ e também poderá ser usada em petições intercorrentes;</li>                                                                                                    | . e       |
| , ne<br>ida | <ul> <li>d) após a implementação supracitada, será concedido o prazo de 01 (um) ano para a<br/>utilização da GRERJ emitida sem as especificações acima. Findo o periodo estipulado,<br/>será necessária a emissão de nova GRERJ no modelo correto, existindo a possibilidade<br/>do pedido de restituição;</li> </ul> | 30<br>a / |
| ?           | <ul> <li>e) para fins de processamento judicial, deverá ser considerada a data da protocolização<br/>da petição, independente da data da utilização e vinculação da GRERJ.</li> </ul>                                                                                                    | I         |
|             | Rio de Janeiro, na data da assinatura digital.                                                                                                    | 18        |
|             | Desembargador RICARDO RODRIGUES CARDOZO<br>Presidente do Tribunal de Justiça do Estado do Rio de Janeiro                                                                                                    | J.        |
|             |                                                                                                    | *         |
|             | Ok                                                                                                    |           |

Figura 7 - Janela de Alerta.

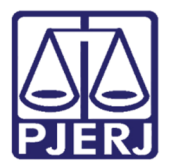

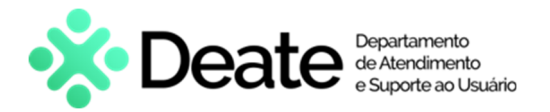

Em Processo Judicial, preencha os campos Origem, se é GRERJ Inicial, Processo, Comarca, Juízo, Partes, CPF ou CNPJ do responsável pelo Recolhimento e Nome do Responsável.

| PROCESSO JUDICIAL                                                                                                    |                                                                                                    |
|----------------------------------------------------------------------------------------------------|----------------------------------------------------------------------------------------------------|
| ATENÇÃO<br>O novo modelo de GRERJ Eletrônica Judicial é impresso em u<br>Na petição deverá ser informado obrigatoriamente, <u>em negrito</u><br>26/05/2009 (ESTADUAL), sem prejuízo das observações quan<br>petição, para fins de processamento judicial (independente da<br>A GRERJ Eletrônica Judicial impressa, não será recebida, nos<br>TJ N° 8, de 26/05/2009 (ESTADUAL);<br>Tratando-se de débito judicial em que já tenha sido remetida c<br>Recolhimento) e não pela "Judicial"; | uma <u>única</u> via, conforme <b>AVISO TJ Nº 21, de 24/06/2009(ESTADUAL)</b> ;<br><u>, à margem superior direita</u> , o número da GRERJ Eletrônica Judicial, conforme determina o Art. 6º do <b>Ato Normativo TJ nº 8, de</b><br>to ao novo modelo de GRERJ e à sua utilização e vinculação, bem como quanto à consideração da data da protocolização da<br>data da utilização e vinculação da GRERJ), nos termos do <b>Aviso TJ nº 196/2023</b> .<br>E Distribuidores, PROGER, Serventias Judiciais do TJRJ, conforme determina o <b>parágrafo único do Art. 5º do ATO NORMATIVO</b><br>ertidão para o DEGAR, o preenchimento da GRERJ deverá ser efetuado pela opção "Cobrança Administrativa" (Natureza do |
| Origem: GRERJ Inicial?          1ª Instância       □         Comarca:       □         Partes:       □                                                                                                    | Processo:                                                                                                    |
| CPF ou CNPJ do responsável pelo recolhimento:                                                                                                    | Nome do responsável pelo recolhimento:                                                                                                    |
| Modelo: Q                                                                                                    |                                                                                                    |

Figura 8 - Campos de Preenchimento de GRERJ Eletrônica Judicial.

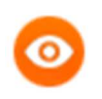

OBSERVAÇÃO: Caso marque a opção GRERJ Inicial, os campos Processo, Juízo e Partes serão desabilitados.

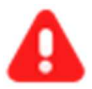

ATENÇÃO: No campo Origem, caso marque a opção <u>2ª instância</u>, o campo **Processo** será desabilitado automaticamente e, consequentemente, a guia será gerada como **GRERJ Inicial**.

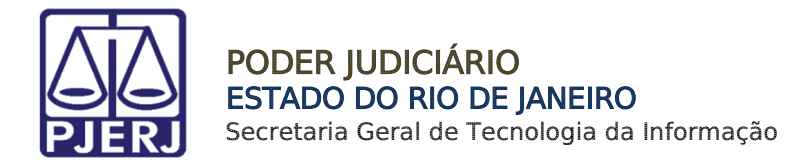

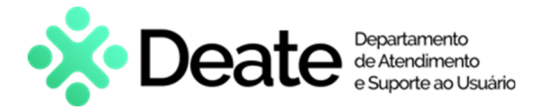

No campo **Modelo**, clique no ícone para a seleção do <u>Modelo</u>.

| Modelo: 0 |  |
|-----------|--|
|           |  |
|           |  |
|           |  |

Figura 9 - Selecionar Modelo.

Na janela Seleção do Modelo, selecione o Tipo de Modelo desejado.

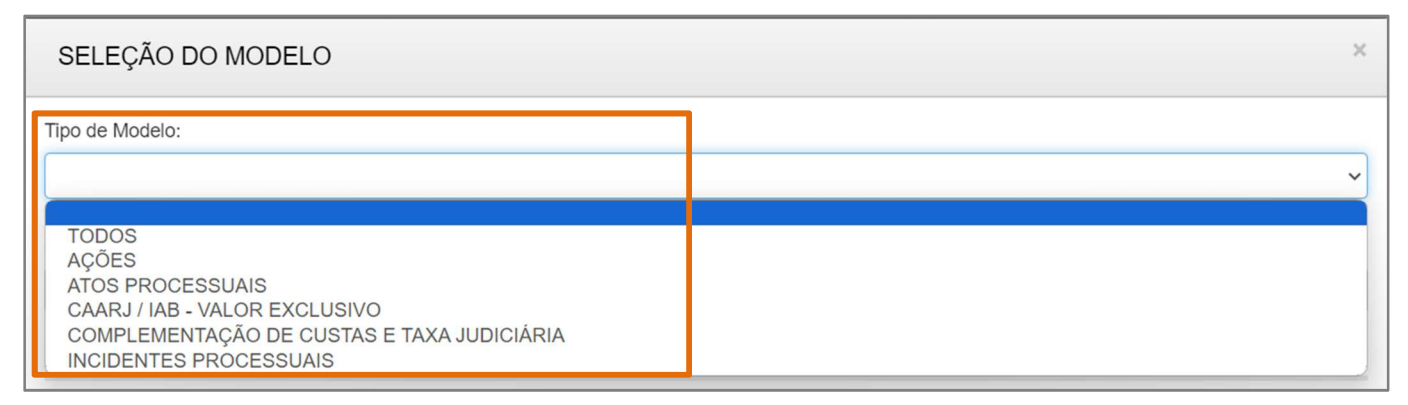

Figura 10 - Seleção do Tipo de Modelo.

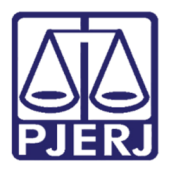

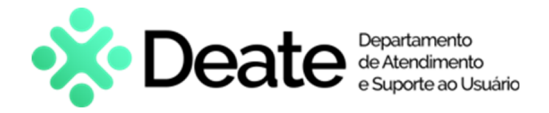

Conforme o **Tipo de Modelo** selecionado, será(ão) habilitado(s) o(s) Modelo(s) para seleção. Selecione o **Modelo** desejado.

| SELEÇÃO DO MODELO                                                              | × |
|--------------------------------------------------------------------------------|---|
| Tipo de Modelo:                                                                |   |
| AÇÕES                                                                          | ~ |
| Descrição do Modelo:                                                           |   |
|                                                                                |   |
|                                                                                |   |
| Modelo                                                                         | 1 |
| AÇÃO ANULATÓRIA DE DÉBITO FISCAL - DÍVIDA ATIVA ESTADUAL (PROCEDIMENTO COMUM)  |   |
| AÇÃO ANULATÓRIA DE DÉBITO FISCAL - DÍVIDA ATIVA MUNICIPAL (PROCEDIMENTO COMUM) |   |
| AÇÃO CIVIL COLETIVA                                                            |   |
|                                                                                | + |

Figura 11 - Selecionar Modelo.

Os campos **Modelo** e **Natureza da Causa** serão preenchidos em conformidade com o **Tipo de Modelo** e **Modelo** selecionados. Clique em **Confirmar**.

| Modelo: Q                                                                        | Natureza da Causa:                                                                       |
|----------------------------------------------------------------------------------|------------------------------------------------------------------------------------------|
| AÇÃO ANULATÓRIA DE DÉBITO FISCAL - DÍVIDA ATIVA ESTADUAL<br>(PROCEDIMENTO COMUM) | AÇÕES - AÇÃO ANULATÓRIA DE DÉBITO FISCAL - DÍVIDA ATIVA ESTADUAL<br>(PROCEDIMENTO COMUM) |
|                                                                                  | Confirmar                                                                                |

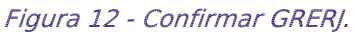

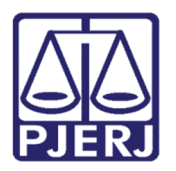

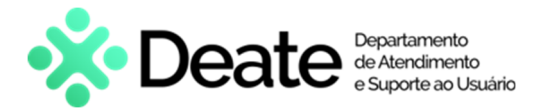

Leia atentamente a Observação de Modelo e clique em OK.

| Atenção - Observação de modelo!                                                                                                    | × |
|----------------------------------------------------------------------------------------------------|---|
| OBS: Se o processo for eletrônico e o autor requerer diligência(s) de CITAÇÃO/INTIMAÇÃO por VIA POSTAL: favor incluir, na última tela de preenchimento desta GRERJ, o Código 2212-9 (Diversos), para recolher despesas eletrônicas fixas por cada mandado expedido, no valor de: [R\$ 28,27] (Ato Normativo Conjunto TJ/CGJ n° 06/2021);<br>Já na hipótese de diligência(s) realizada (s) por OFICIAL DE JUSTIÇA, deverão ser recolhidas as mesmas despesas eletrônicas fixas por cada mandado expedido, no valor de: [R\$ 28,27], tanto em processos físicos quanto em processos eletrônicos (Ato Normativo Conjunto TJ/CGJ n° 11/2017 e ANEXO IV da Portaria de Custas Judiciais), sem prejuízo das custas da própria diligência a ser praticada pelo Oficial (Aviso CGJ n° 1.390/2014). |   |
| Ok                                                                                                    | Ť |

Figura 13 - Atenção de Observação de Modelo.

| PROCESSO JUDICIAL                |                         |                          |        |                                            |           |
|----------------------------------|-------------------------|--------------------------|--------|--------------------------------------------|-----------|
| ATENÇÃO<br>O PREENCHIMENTO DESTA | TELA NÃO É OBRIGATÓRIO! |                          |        |                                            |           |
| Atos dos Oficiais de Justiça Ava | aliadores               | Intimação                |        | Demais (Calcule e Informe o valor deselado | ,         |
| Número de Destinatários:         | Valor:<br>R\$ 0,00      | Número de Destinatários: | Valor: | Valor:                                     | R\$ 0,00  |
|                                  |                         |                          |        | Valor Total:                               | R\$ 0,00  |
|                                  |                         |                          |        | Voltar                                     | Confirmar |

Preencha os campos abaixo quando aplicáveis e, em seguida, clique em **Confirmar**.

Figura 14 - Botão Confirmar.

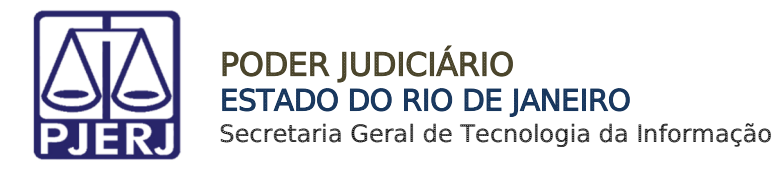

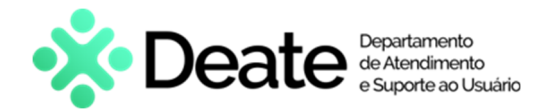

O sistema será atualizado para a tela **Configuração dos Recolhimentos**. Se necessário adicionar outros recolhimentos, em **Incluir Outros Tipos de Recolhimento**, insira o recolhimento que desejar. Para mais inclusões, clique no ícone localizado no canto direito.

| Configuração dos Recolhimentos                       |                          |             | Restaurar Modelo |
|------------------------------------------------------|--------------------------|-------------|------------------|
| Incluir Outros Tipos de Recolhimento - Se necessário | Código de Receita/ Conta | Valor (R\$) |                  |
| · · ·                                                |                          |             | €                |

Figura 15 - Incluir Outros Tipos de Recolhimento.

Em **Tipo de Recolhimento**, serão exibidos os detalhamentos dos recolhimentos e os valores que compõem o total a ser pago na **GRERJ Eletrônica**.

Será possível, ao lado dos campos de valores, fazer visualizações no campo Ajuda, através do ícone 2, bem como será possível <u>excluir</u> recolhimentos clicando no ícone 0

| Tipo de Recolhimento | Código de Receita/ Conta | Valor (R\$) |       |   |
|----------------------|--------------------------|-------------|-------|---|
| ESC.DIVATIVAEST.     | 1106-4                   | R\$ 452,54  | ?     | 0 |
| A. O. J. A.          | 1107-2                   | R\$ 0,00    | ?     | 8 |
|                      |                          | Sub Total:  |       |   |
|                      |                          | R\$ 45      | 2,54  |   |
| CAARJ / IAB (10%)    | 2001-6                   | R\$ 45,25   | ?     | 0 |
| 20% (FETJ)           | 6246-0088009-4           | R\$ 28,50   | ?     | 0 |
| FUNDPERJ             | 6898-0004245-5           | R\$ 29,75   | ?     | 0 |
| FUNPERJ              | 6898-0000208-9           | R\$ 29,75   | ?     | 0 |
| TAXA JUDICIÁRIA      | 2101-4                   | R\$ 0,00    | ?     | 0 |
| DISTRIBUIDORES-REG/B | 1669-0012095-2           | R\$ 142,50  | ?     | Ø |
| DIVERSOS             | 2212-9                   | R\$ 24,69   | ?     | 0 |
| 2%(DISTRIB)L6370/12  | 2701-1                   | R\$ 2,85    | ?     | • |
| FUNARPEN             | 6246-0003018-0           | R\$ 18,10   | ?     | 0 |
|                      |                          | Total:      |       |   |
|                      |                          | R\$ 77      | /3,93 | U |

Figura 16 - Configuração dos Recolhimentos.

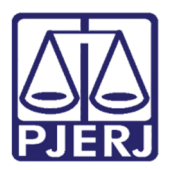

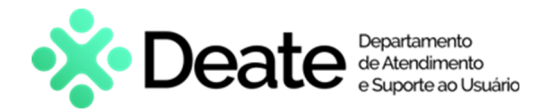

Ao finalizar, clique no ícone Calcular Valores e, em seguida, selecione a opção Confirmar.

| Total: | R\$ 7  | 73,93     |
|--------|--------|-----------|
|        | Voltar | Confirmar |

Figura 17 - Calcular Valores e Confirmar.

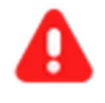

ATENÇÃO: Não serão aceitos campos com valores zerados. Caso <u>não</u> seja necessário o recolhimento, o **Tipo de Recolhimento** deverá ser excluído.

Será exibido o resumo das informações da **GRERJ Eletrônica** gerada. Realize a conferência das informações disponibilizadas.

| PROCESSO JUDICIAL                             |                                 |                                  |                                                                      |                                              |
|-----------------------------------------------|---------------------------------|----------------------------------|----------------------------------------------------------------------|----------------------------------------------|
| Número da GRERJ:                              | Origem:                         |                                  | Processo:                                                            |                                              |
|                                               | 1ª Instância                    |                                  |                                                                      |                                              |
| Comarca:                                      |                                 |                                  | Juízo:                                                               |                                              |
| Comarca de Paraty                             |                                 |                                  | PARATY VARA UNICA                                                    |                                              |
| Partes:                                       |                                 |                                  |                                                                      |                                              |
| Polo Ativo - MINISTERIO PUBLICO DO ESTAD      | O DO RIO DE JANEIRO             |                                  | Polo Passivo - AMPLA ENERGIA E SERVIÇOS S.A                          |                                              |
| CPF ou CNPJ do responsável pelo recolhimento: | No                              | me do responsável pelo recolhimo | into:                                                                |                                              |
| Natureza da causa:                            |                                 |                                  | Informações complementares:                                          |                                              |
| AÇOES - AÇAO ANULATORIA DE DEBITO FIS         | CAL - DIVIDA ATIVA ESTADUAL (PR | OCEDIMENTO COMUM)                | PROCESS<br>POLO PASSIVO - AMPLA ENERGIA E SERVIÇOS S.A<br>RIO DE JAN | POLO ATIVO - MINISTERIO PUBLICO DO ESTADO DO |
| Tipo de Recolhimento                          |                                 | Código de Rece                   | ta/ Conta                                                            | Valor (R\$)                                  |
| ESC.DIV.ATIVA EST.                            |                                 | 1106-4                           |                                                                      | R\$ 473,88                                   |
|                                               |                                 |                                  |                                                                      | Sub Total:                                   |
|                                               |                                 |                                  |                                                                      | R\$ 473,88                                   |
| CAARJ / IAB (10%)                             |                                 | 2001-6                           |                                                                      | R\$ 47,38                                    |
| 20% (FETJ)                                    |                                 | 6246-0088009-                    | 4                                                                    | R\$ 29,84                                    |
| FUNDPERJ 6898-0004                            |                                 | 6898-0004245-                    | 5                                                                    | R\$ 31,15                                    |
| FUNPERJ                                       |                                 | 6898-0000208-                    | 9                                                                    | R\$ 31,15                                    |

Figura 18 – Resumo da GRERJ Eletrônica.

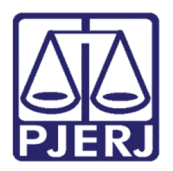

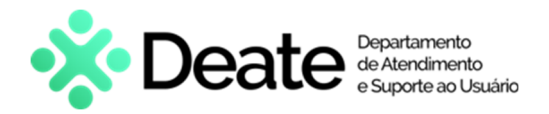

Será exibido também o detalhamento dos recolhimentos. Confira os dados preenchidos.

| Tipo de Recolhimento     | Código de Receita/ Conta | Valor (R\$) |
|--------------------------|--------------------------|-------------|
| ESC.DIVATIVA EST.        | 1106-4                   | R\$ 452,54  |
| A. O. J. A.              | 1107-2                   | R\$ 0,01    |
|                          |                          | Sub Total:  |
|                          |                          | R\$ 452,55  |
| CAARJ / IAB (10%)        | 2001-6                   | R\$ 45,25   |
| 20% (FETJ)               | 6246-0088009-4           | R\$ 28,50   |
| FUNDPERJ                 | 6898-0004245-5           | R\$ 29,75   |
| FUNPERJ                  | 6898-0000208-9           | R\$ 29,75   |
| TAXA JUDICIÁRIA          | 2101-4                   | R\$ 0,01    |
| DISTRIBUIDORES-REG/B     | 7041-0327739-9           | R\$ 142,50  |
| DIVERSOS                 | 2212-9                   | R\$ 24,69   |
| L6370/12,7128/15,9873/22 | 2702-9                   | R\$ 10,66   |
| FUNARPEN                 | 6246-0003018-0           | R\$ 18,10   |
|                          |                          | Total:      |
|                          |                          | R\$ 781,76  |
|                          |                          |             |

Figura 19 - Detalhamento dos Recolhimentos.

Para realizar o pagamento da **GRERJ Eletrônica**, o sistema disponibilizará a opção de pagamento online ou impressão da guia.

Para pagar online, clique em Pagamento On-line.

Para imprimir a **GRERJ Eletrônica**, clique em **Impressão da GRERJ**. A guia será aberta em uma nova janela, onde será possível salvar o documento ou realizar a impressão.

|         | Total:        |
|---------|---------------|
|         | R\$ 781,76    |
|         |               |
|         |               |
| 🏦 Pagan | nento On-Line |

Figura 20 - Pagamento On-line ou Impressão da GRERJ.

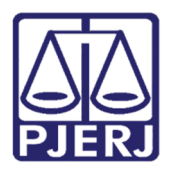

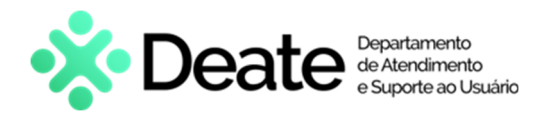

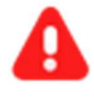

ATENÇÃO: A GRERJ Eletrônica poderá ser paga no <u>Banco Bradesco</u>, no <u>Banco digital NUBANK</u> ou em <u>qualquer instituição bancária com a</u> <u>utilização do QR code do PIX</u>. Para pagamento on-line, **é necessário** possuir conta no Banco Bradesco.

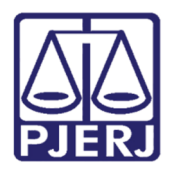

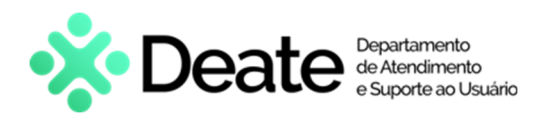

## 3. Histórico de Versões

| Versão | Data        | Descrição da alteração           | Responsável                       |
|--------|-------------|----------------------------------|-----------------------------------|
| 1.0    | 14/06/2016  | Elaboração.                      | Marcelo Pereira Sampaio.          |
| 1.0    | 27/06/2016  | Revisão de Template/Ortográfica. | Cláudio Vianna.                   |
| 1.1    | 17/11/2023  | Atualização de documento.        | Gabriel Lugon.<br>Yasminni Souza. |
| 1.1    | 21//11/2023 | Revisão estrutural de texto.     | Amanda Narciso.                   |
| 1.2    | 23/01/2024  | Atualização de informações.      | Thamiris Gravina.                 |
| 1.2    | 23/01/2024  | Revisão Ortográfica/Template     | Gabriel Lugon                     |